# Портативный спектроанализатор TinySA

## Инструкция по эксплуатации

#### Введение:

Появление нескольких векторных анализаторов с названием NanoVNA привело к тому, что компания Hugen, ответственная за производство и поставку моделей NanoVNA-H и NanoVNA-H4, а также NanoVNA-V2\_2, последняя из которых оснащена разъемами SMA или N, совместно с Эриком Каашуком разработали спектроанализатор под названием TinySA в том же ценовом диапазоне. Это отличный продукт со множеством продвинутых функций.

Вся эта продуктовая линейка поставляется в Дании компанией EDR.

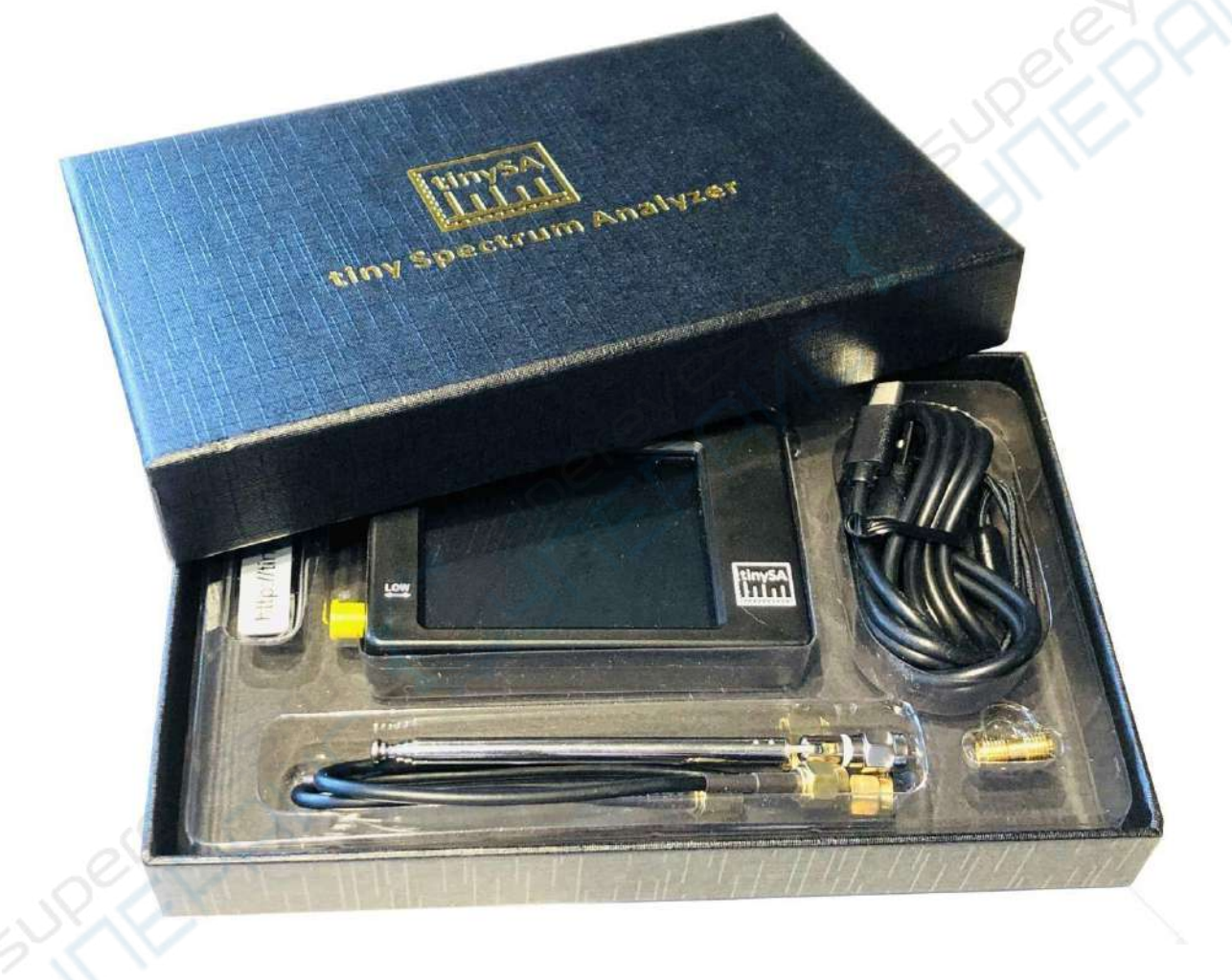

Рис. 1

Когда вы включаете TinySA, он автоматически запускается в диапазоне частот от 0 до 350 МГц, и, как показано на рисунке 2, уровень шума составляет -90 дБм. Маленькая антенна захватила телевизионный сигнал, и маркер 1 автоматически находит самый сильный сигнал.

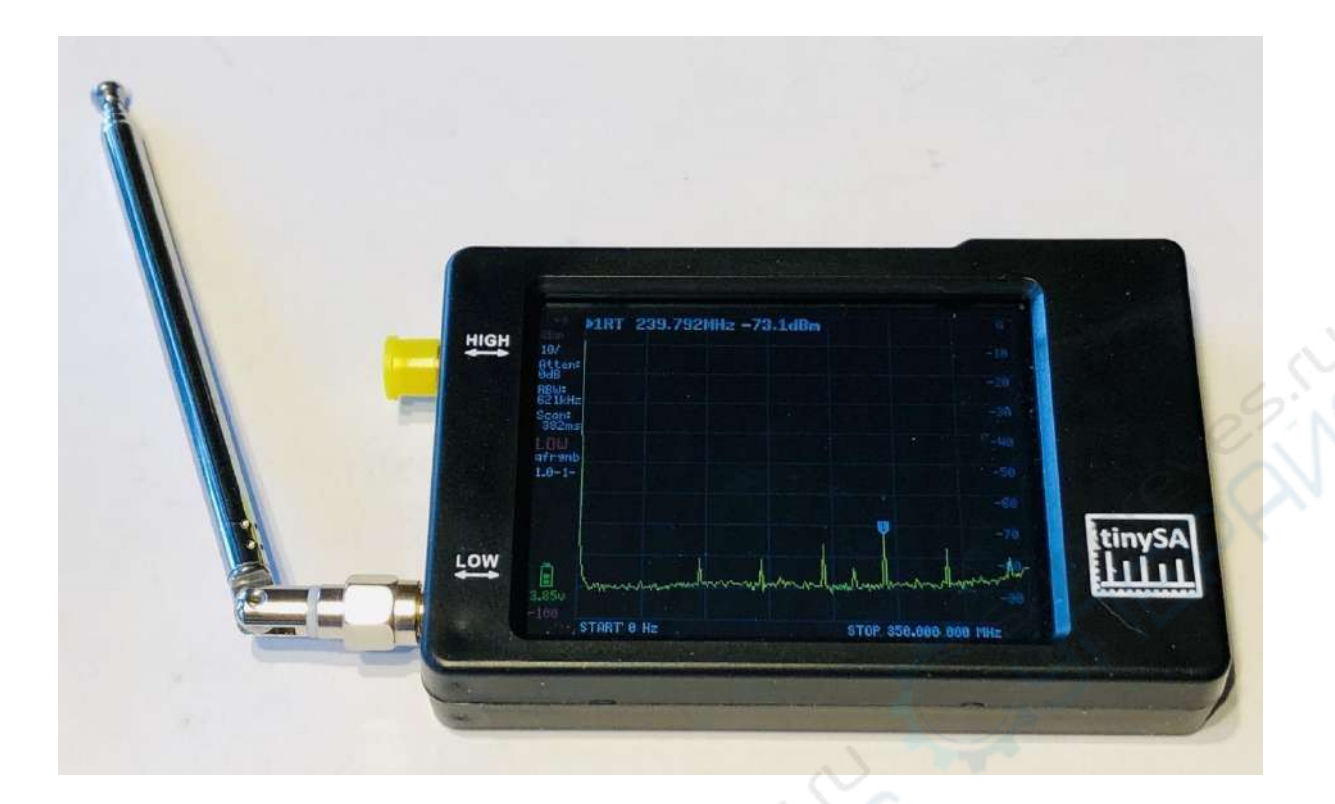

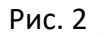

Он может быть программирован через USB-кабель, что позволяет создавать умные программы для управления TinySA тем, кто не застрял на уровне начинающего пользователя. Уже существует программное обеспечение для ПК, которое позволяет загружать скриншоты, упрощая составление данного документа, и некоторые примеры, показанные здесь. На рисунке 3 показан сигнал с AM-модуляцией с 70% модуляцией, а также измерение фазового шума для сигнала с частотой 30 МГц на расстоянии 0.5 МГц, где верхний текст 2 показывает измерение со значением -110.9 дБс/Гц, показанное на рисунке 4.

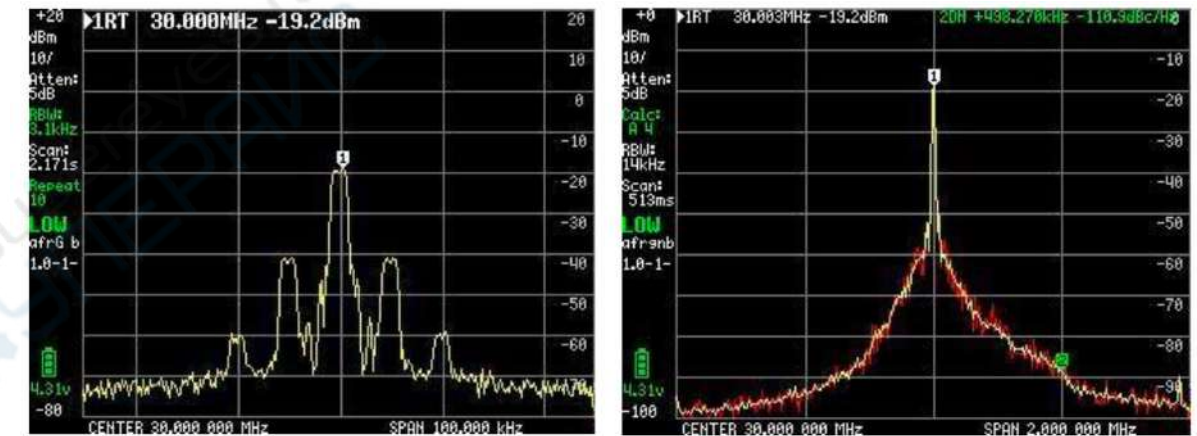

Рис. З

Рис. 4

Сигнал АМ с 70% модуляцией

Измерение фазового шума для сигнала с частотой 30 МГц В TinySA есть четыре маркера с различными индивидуальными функциями. Кроме того, можно включить график и отслеживать выбранный диапазон частот, а также воспользоваться множеством других функций для сохранения и запоминания максимальных или минимальных уровней.

В дополнение к основной функции спектроанализатора, TinySA может выполнять множество других задач. Он обладает шестью полосами пропускания фильтра от 3 кГц до 600 кГц в двух диапазонах частот: от 0.1 до 350 МГц с высокой производительностью и точностью + - 1 дБ, а также расширенным диапазоном частот от 240 до 960 МГц с некоторым снижением данных.

Дополнительные функции, которые не всегда присутствуют даже у профессиональных спектроанализаторов, включают:

- Гармонический анализ, например, осциллятора или передатчика.
- Автоматическое измерение OIP3 f (третьего порядка межмодуляционных искажений) усилителя или ступени усилителя мощности.
- Фазовый шум осциллятора, передатчика или усилителя.
- Генератор сигналов с выходным сигналом для обоих диапазонов частот, с программированием частоты и уровня сигнала от -6 до -76 дБм для низкого диапазона, с модуляцией АМ и FM и сканированием с возможной функцией шага в децибелах вверх или вниз для измерения линейности, и выбором пользователем диапазона сканирования во всем диапазоне от 0 до 350 МГц. Для высокочастотного диапазона уровень сигнала составляет от -38 дБм до +13 дБм с 16 предустановленными уровнями.
- Сканирование 0 (CW) на выбранной частоте, которое действует как своего рода осциллоскоп или мощностной метр, поскольку отображение можно выбрать в децибелах милливатт, децибелах милливольта, децибелах микровольта, вольтах или ватах.

Очень рекомендуется посетить веб-сайт https://www.tinysa.org/wiki/, где вы можете углубиться и получить множество подробной информации о TinySA. Там вы найдете множество видеороликов и других материалов, а также ссылку для загрузки программы TinySA.exe для ПК и последней версии прошивки.

### Итак, давайте рассмотрим разнообразные возможности, предлагаемые TinySA

Стартовый экран, показанный на рисунке 5, содержит обширную информацию на левой стороне. Сверху отображается опорный уровень 0 дБм, затем 10/ - означает 10 дБ на деление от 0 дБм до -100 дБм. Atten: 0 дБ (автоматически выбрана аттенюация 0 дБ), RBW: 621 кГц (ширина полосы фильтра, автоматически выбранная для самого быстрого сканирования) в ожидании диапазона частот. Scan: 406 мс (полное сканирование за 0,406 секунды) LOW (выбран низкочастотный диапазон).

Кроме того, отображается напряжение аккумулятора и полоска, показывающая оставшуюся емкость, здесь 100%. Внизу отображается зеленая полоса прогресса при сканировании.

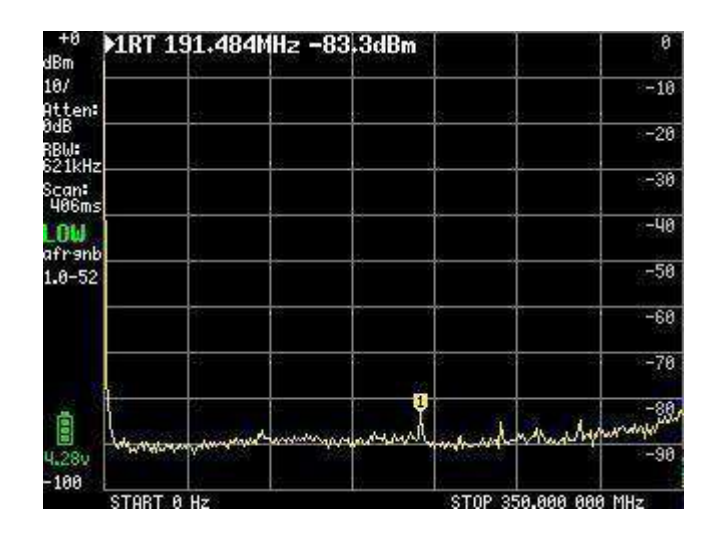

Рис. 5

Если нажать на произвольную точку экрана или нажать на рокер-переключатель в правом верхнем углу корпуса, будет открыто главное меню на экране, показанное на рисунке 6.

| ATV1 131+012005 -01**   | PRESET    |
|-------------------------|-----------|
|                         | FREQUENCY |
|                         | LEVEL     |
|                         | DISPLAY   |
|                         | MARKER    |
|                         | MEASURE   |
|                         | CONFIG    |
| Just warden and a state | MODE      |

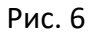

#### ОСНОВНОЕ МЕНЮ

Подменю MODE, как показано на рисунке 7, появляется при щелчке на пункте MODE в главном меню:

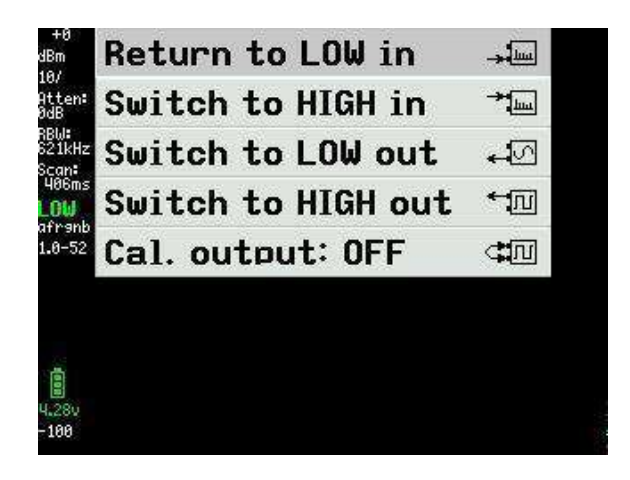

Рис. 7

Нажав на "Switch to HIGH in", мы получаем новый экран, показанный на рисунке 8, с диапазоном частот от 240 до 960 МГц, и входной сигнал теперь должен быть подключен к разъему SMA, называемому HIGH.

| -10<br>dBm       | MRT     | 359.5    | 41MHz    | -96.9dB | lm    |           |           | -10   |
|------------------|---------|----------|----------|---------|-------|-----------|-----------|-------|
| 10/<br>011 ont   |         |          |          |         |       |           |           | -28   |
| OdB<br>RBW:      |         |          |          |         |       |           |           | -30   |
| 621kHz<br>Scan:  |         |          |          |         |       |           |           | -40   |
| 902ms<br>HIGH    |         |          |          |         |       |           |           | -50   |
| н+гэль<br>1.0-52 |         |          |          | +       |       |           |           | -68   |
| 10               |         |          |          |         |       |           |           | -70   |
| 5                |         |          |          |         |       |           |           | -80   |
| 100              |         | Ų        | ).<br>   |         |       | 2         | 3         | -90   |
| 4.270            | Indered | malled   | tuby     | mound   | which | Amende    | mentionen | -188. |
| -110             | STAR    | T 240.00 | 8 888 MH | ź       | ST    | OP 360.00 | 00 000 MH | z     |

Рис. 8

Когда все настроено по вашему желанию, установите HIGH OUTPUT в положение ON на рисунке 9.

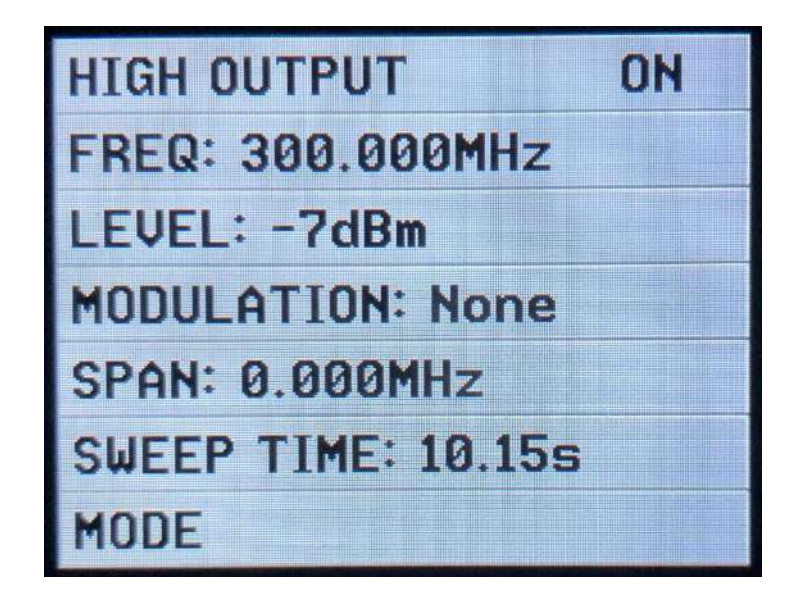

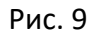

При выборе Cal. Out: на рисунке 7 предоставляется выбор тестового сигнала на рисунке 10, который используется для различных целей. Сигнал на 30 МГц используется TinySA для выполнения самопроверки и калибровки уровня сигнала, поскольку этот уровень довольно точный (-25 дБм).

Сначала мы должны ознакомиться с этими двумя функциями.

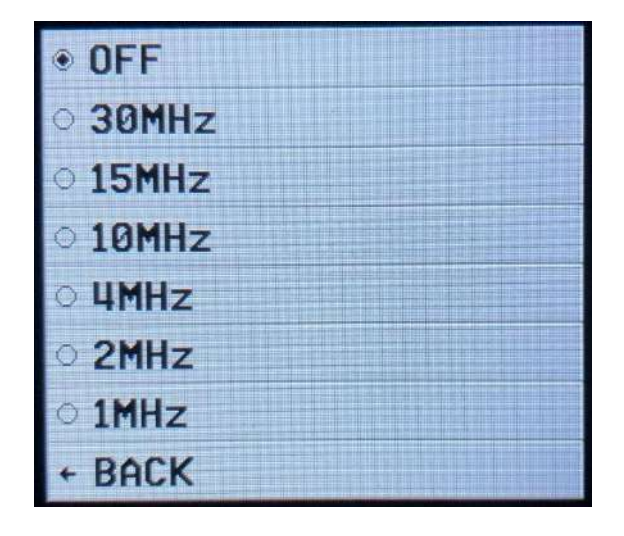

Рис. 10

SELF TEST<sup>1</sup> следует выполнить при первом использовании TinySA, чтобы убедиться, что все работает должным образом. Подключите два женских разъема SMA, помеченных HIGH и LOW, с помощью тестового кабеля SMA папа-папа.

Щелкните по экрану и выберите CONFIG на рисунке 11, а затем SELF TEST на рисунке 12. Должно быть пройдено 10 различных тестов без ошибок.

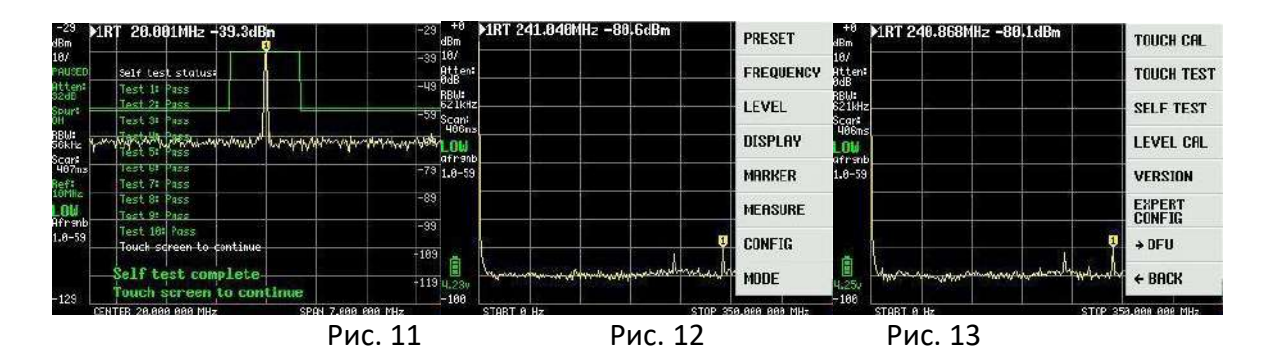

<sup>1</sup> SELF TEST - процедура самопроверки, включает выполнение нескольких тестовых заданий, и все они должны пройти без ошибок, чтобы подтвердить правильную работу TinySA